114 學年度身心障礙學生升學大專校院甄試

# 報名系統操作說明(個人報名)

# 【報名系統不支援行動裝置(手機、Pad),請您使用一般電腦操作報名】 【請使用 Chrome、Firefox、Safari 等瀏覽器,或 Edge 以上】

- `

1、點選首頁【考生登入】。

2、點選【註冊】。

(限個人報名者。已完成團體報名者請以民國出生年月日(yyymmdd)作為密碼直接登入,免註冊)
※應屆畢業生(高三)請洽高中職學校(特教業務承辦單位)協助完成報名(團體報名)。
※註冊時間:113年12月3日 09:00 至 12月9日 23:59 止。

| ※主114學年度身心障礙學生<br>首頁 招生資訊 - ●考生登人<br>1 | <ul> <li>升學大專校院甄試</li> <li>→學校登入 個人資料保護</li> <li>● 【系統】註冊時間:2024年12月03日 (</li> </ul>                                                                                                    | 99.00 至 2024年12月09日 23.59 止。                                                                                                    |
|----------------------------------------|----------------------------------------------------------------------------------------------------|----------------------------------------------------------------------------------------------------|
|                                        | €登入                                                                                                    |                                                                                                    |
|                                        | *身分證統一編號                                                                                                    |                                                                                                    |
|                                        | *密碼                                                                                                    | IIII = 國報考生首次登入請輸入民國出生年月日,例如:0990101                                                                                                    |
|                                        | *驗證碼                                                                                                    | 03870                                                                                                    |
|                                        |                                                                                                    | 登入 註冊 忘記密碼                                                                                                    |
| *                                      | <ul> <li>若為「個人報名」(已畢業/肆業)首</li> <li>名」、「設定窓碼」,並請務必核對</li> <li>若為「應屆生」請由高中職學校(待</li> <li>確認「已完成團體報名」者,免註冊</li> <li>若登入時顯示尚未完成註冊,請先治</li> <li>如忘記密碼可點選「忘記密碼」,請</li> <li>為保障資料安全,密碼有效天數為90</li> <li>應屆生透過團體報名者,請勿於登入</li> <li>如系統使用問題,請治:</li> <li>電話:(03)4227151 轉分機 57148~</li> <li>Email:ncu57149@ncu.edu.tw。</li> </ul> | 之<br>[次登入者 · 請先完成「註冊」,註冊時請輸入「身分證統一編號」、「姓名」、「民國出生年月日」、「緊急聯絡人姓<br>無談。<br>教業務承辦單位)協助完成期路報名。<br>, 登入時,請於密碼虛輸入「民國出生年月日(yyymmdd)」,登入後再行修改密碼。<br>詢貴校特教業務承辦老師。<br>填寫考生「身分證統一編號」及「緊急聯絡人姓名」並按下「確定」,至完成驗證之信箱收信或完成驗證之手機收簡訊。<br>天,登入時条統會要求變更密碼,新密碼不可與目前或前3次變更的密碼相同。<br>後之「個人報名」填寫任何報名資料。<br>57150 招生組。 |

### 二、註冊或首次登入時請先閱讀個人資料聲明事項。

## 1、請勾選「我已詳閱並同意身心障礙學生升學大專校院甄試個人資料聲明事項」。

### 2、點選【關閉】。

| 入 ● 學校登入 個 ● 請輸入8~20個字元: ● 帳號及密碼輸入時, ● 1 註冊 | <ul> <li>六、如考生未能或拒絕提供正確完整之個人資料,將導致無法進行考試報名、緊急事件無法聯繫、考試成績及錄取通知無法送達等,影響考生考試、後續試務與接受考試服務與諮詢之權益。</li> <li>七、考生得依個資法規定,就提供予本會之個人資料,持變證件正本(其中之一須為國民身分證)或依本會規定程序,向本會以書面方式請求行使下列權利,本會將依個資法規定辦理,惟若本會依法有保存、保密與確保資料完整性之義務時,則不在此限:</li> <li>(一)查詢或請求閱覽。</li> <li>(二)製給複製本。</li> <li>(三)補充或更正。</li> <li>(四)請求停止蒐集、處理或利用。</li> </ul> |  |
|---------------------------------------------|----------------------------------------------------------------------------------------------------|--|
| *身分證統                                       | (五)請求刪除。                                                                                                    |  |
| *民國出生<br>(填寫格式:(                            | 八、考生確認提供之個人資料,均為真實且正確;如有不實或需變更者,考生應依簡章規定時間內檢附相關證明文件送交本會辦理更正。                                                                                                    |  |
| *宓幕                                         | 九、本質依個人質料保護法規定,取得亚保官亏生個人資料,任辦理招生爭勞之目的下,進行處理及利用。本<br>會將姜書保管人之義務與責任,妥姜保管者生個人資料,僅提供招生相關工作目的,其申請特殊雲求之者生健                                                                                                    |  |
| 12, 4                                       | 康紀錄或其他相關證明,僅供本會審定應考服務事項之依據或錄取生作為獲分發學校輔導之相關依據,不作為                                                                                                    |  |
|                                             | 其他用途。本會得依法令規定、主管機關、檢警調或司法機關依法所為之要求,將您提供之個人資料提供予試                                                                                                    |  |
|                                             | 務單位(團報學校、考區學校、大專校院)、相關主管機關或司法機關,且同時善盡保管人之義務與責任,對個                                                                                                    |  |
|                                             | 人資料採取週富的女全措施,防止個人資料被竊取、鼠及、滅天或溲漏。<br>十、太會部公綱站會記錄使用要連線設備的IP价払、使用時間、使用的瀏覽哭、瀏覽及點運管料記錄笙,赴記                                                                                                    |  |
|                                             | 錄僅作為本會管理使用及增進網站服務的參考。                                                                                                    |  |
|                                             | 十一、除法令另有規定或主管機關另有要求外,若考生向本會提出停止蒐集、處理、利用或請求删除個人資料                                                                                                    |  |
|                                             | 之請求,妨礙本會執行職務或完成上開蒐集目的,或導致本會違背法令或主管機關之要求時,本會得繼續蒐                                                                                                    |  |
|                                             | F 示、 爬 E 、 剂 H 및 体 留 徊 八 頁 科 。                                                                                                    |  |
|                                             | 註:法務部頒定個人資料保護法之特定目的及個人資料之類別代號                                                                                                    |  |
|                                             | (https://mojlaw.moj.gov.tw/LawContent.aspx?LSID=f1010631)                                                                                                    |  |
|                                             | 我已詳閱並同意「身心障礙學生升學大專校院甄試個人資料聲明事項」                                                                                                    |  |
|                                             | 1 2 展開                                                                                                    |  |

### 三、考生註冊資料請務必核對無誤!

緊急聯絡人姓名:請務必詳實輸入,為忘記密碼之重要關鍵字。

**密碼**:請輸入 8~20 個字元之間的數字、字母及特殊符號組合,至少有一個數字、一個大寫或小 寫英文字母和一個特殊符號。(注意:「\_」非特殊符號)

| ❶ 請輸入8~20個字元之間的數字、字母及特殊符號組合,至少有一個數字、一個大寫或小寫英文字母和一個特殊符號。(注意:「_」為非特殊符號)<br>❶ 帳號及密碼輸入時,英文請注意大小寫。 |         |                     |         |  |  |  |  |  |  |  |
|-----------------------------------------------------------------------------------------------|---------|---------------------|---------|--|--|--|--|--|--|--|
| <b>→</b> 〕註冊                                                                                  |         |                     |         |  |  |  |  |  |  |  |
| *身分證統一編號                                                                                      |         | *姓名                 |         |  |  |  |  |  |  |  |
| *民國出生年月日<br>(填寫格式:0900501)                                                                    | yyymmdd | *緊急聯絡人姓名<br>(忘記密碼用) |         |  |  |  |  |  |  |  |
| *密碼                                                                                           | 輸入密碼    | *確認密碼               | 再輸入一次密碼 |  |  |  |  |  |  |  |
| 儲存                                                                                            |         |                     |         |  |  |  |  |  |  |  |

四、註冊成功後,即可輸入<u>身分證統一編號及註冊時建立之密碼</u>,點選【登入】,並完成<u>信箱驗證或</u> 手機驗證。

※如忘記密碼可按【忘記密碼】,若未完成信箱或手機驗證而忘記密碼,請電洽甄試委員會。

| ➡登入      |                                 |
|----------|---------------------------------|
| *身分證統一編號 |                                 |
| *密碼      | 1 國報考生首次登入請輸入民國出生年月日,例如:0990101 |
| *驗證碼     | 48172                           |
|          | 2 登入 註冊 忘記密碼                    |
|          | 忘記密碼                            |
|          | *請輸入身分證統一編號:                    |
|          | *請輸入緊急聯絡人姓名:                    |
|          | 確定取消                            |

五、基本資料管理

身分驗證方式:可選擇【信箱驗證】或【手機驗證】

- 信箱驗證:至信箱收取【信箱驗證通知】點擊連結網址進行驗證,完成後,網頁將導回基本資料管 理畫面,請點選【送出】。
- 手機驗證:手機收取【驗證碼】,回到網頁輸入驗證碼,確認後,網頁將回到基本資料管理畫面,請 點選【送出】。

| 基本資料管理                                                                                                    |                          |                     |   |  |  |  |  |  |  |  |  |  |
|----------------------------------------------------------------------------------------------------|--------------------------|---------------------|---|--|--|--|--|--|--|--|--|--|
| <ul> <li>第一次登入需重新「變更密碼」和確認「基本資料」才可使用其他功能。</li> <li>信箱驗證只限當天寄送後30分鐘內有效,若未於時間內完成,請重新按下「信箱驗證」。</li> <li>手機驗證之驗證碼只限當天寄發後30分鐘內有效,若未於時間內輸入驗證完成,請重新按下「簡訊驗證」。</li> </ul> |                          |                     |   |  |  |  |  |  |  |  |  |  |
| 您尚未完成身份驗證。                                                                                                    |                          |                     |   |  |  |  |  |  |  |  |  |  |
|                                                                                                    |                          |                     |   |  |  |  |  |  |  |  |  |  |
| ● 身心障礙學生升學大專校院甄試個人資:                                                                                                    | ❷ 身心障礙學生升學大專校院甄試個人資料聲明事項 |                     |   |  |  |  |  |  |  |  |  |  |
| ₩ 基本資料                                                                                                    |                          |                     |   |  |  |  |  |  |  |  |  |  |
| *身分證統一編號                                                                                                    |                          | *姓名                 |   |  |  |  |  |  |  |  |  |  |
| *民國出生年月日<br>(填寫格式:0900501)                                                                                                    |                          | *緊急聯絡人姓名<br>(忘記密碼用) |   |  |  |  |  |  |  |  |  |  |
| *身份驗證方式                                                                                                    | 手機驗證                     |                     | ~ |  |  |  |  |  |  |  |  |  |
| (忘記密碼用)                                                                                                    | 信箱驗證                     |                     |   |  |  |  |  |  |  |  |  |  |
| *手機號碼                                                                                                    | 手機驗證                     |                     |   |  |  |  |  |  |  |  |  |  |
|                                                                                                    |                          |                     |   |  |  |  |  |  |  |  |  |  |
|                                                                                                    | ż                        | ś出                  |   |  |  |  |  |  |  |  |  |  |

====下一頁====

### 第3頁/共15頁

信箱驗證畫面:至信箱收取【信箱驗證通知】點擊連結網址進行驗證,完成後,網頁將導回基本資 料管理畫面,請點選【送出】。

| <u><u>朝</u>薇的一个,你在:</u>            |                                                    |                        |                                              |                       |        |
|------------------------------------|----------------------------------------------------|------------------------|----------------------------------------------|-----------------------|--------|
|                                    |                                                    |                        |                                              | 龍溫成功                  |        |
| 調點擎 Minnu ,元政信相鱖證 ·<br>https://win |                                                    |                        |                                              |                       |        |
| waf cc ncu edu tw/EnableSvs/home   |                                                    |                        | 6秒後將導                                        | 入「基本資料管理」             | 書面     |
|                                    |                                                    |                        |                                              |                       |        |
| 身心障礙學生升學大專校院甄試委員會 敬上               |                                                    |                        |                                              | 立即導入「基本資料管理」畫面        |        |
|                                    | 直頂,請離駿                                             |                        |                                              |                       |        |
|                                    | 19-19-394 Jan 20                                   |                        |                                              |                       |        |
|                                    | 基本資料管理                                             |                        |                                              |                       |        |
|                                    | ETXIIBA                                            |                        |                                              |                       |        |
|                                    | 第一次登入需重新「                                          | 變更密碼」和確認               | 「基本資料」才可使用其他功能。                              |                       |        |
|                                    | <ul> <li>目相職超只限當大哥:</li> <li>手機驗證之驗證碼只!</li> </ul> | 送後30分鐘內有效<br>限富天寄發後30分 | ,石木於時間內完成,調重新按下「信相職部<br>讓內有效,若未於時間內輸入驗證完成,請重 | a」。<br>重新按下「簡訊驗證」。    |        |
|                                    |                                                    |                        |                                              |                       |        |
|                                    | <ul> <li>● 身心障礙學生升學大調</li> </ul>                   | 專校院甄試個人資               | 科聲明事項                                        |                       |        |
|                                    | ≣ 基本資料                                             |                        |                                              |                       |        |
|                                    | *身分證統一                                             | 編號                     |                                              | *姓名                   |        |
|                                    | *民國出生年                                             | 月日                     |                                              | *緊急聯絡人姓名              |        |
|                                    | (視線相式:03                                           | 00001)                 |                                              | (心的略响用)               |        |
|                                    | *身份驗證フ<br>(忘記密碼                                    | 方式<br>用)               | 信箱驗證                                         |                       | ~      |
|                                    | *E-Mail信                                           | 箱                      |                                              |                       | ✓ 重新驗證 |
|                                    |                                                    |                        | 12                                           | <u><u></u><br/>(出</u> |        |

**手機驗證畫面:**手機收取【驗證碼】,回到網頁輸入驗證碼,確認後,網頁將回到基本資料管理畫面,請點選【送出】。

| 密好:114學年間<br>登入驗證碼為<br>入驗證碼完成手機號碼                                                             | 宴身心障礙甄試考生<br> 諸回到登入畫面輸<br> 驅證。                                  |                     |        |  |  |  |  |  |  |  |  |
|-----------------------------------------------------------------------------------------------|-----------------------------------------------------------------|---------------------|--------|--|--|--|--|--|--|--|--|
| ● 簡訊驗證                                                                                        |                                                                 | X                   |        |  |  |  |  |  |  |  |  |
| 收借狀態: 成功<br>驗證碼: 請輸入能訊驗證碼                                                                     | 手機號碼:<br>收信狀態: 成功<br>驗證碼:                                       |                     |        |  |  |  |  |  |  |  |  |
| 基本資料管理                                                                                        |                                                                 |                     |        |  |  |  |  |  |  |  |  |
| <ul> <li>第一次登入需重新「變更密碼」和確認</li> <li>值箱驗證只限當天寄送後30分鐘內有效</li> <li>手機驗證之驗證碼只限當天寄發後30分</li> </ul> | 「基本資料」才可使用其他功能。<br>,若未於時間內完成,請重新按下「信箱驗證<br>會內有效,若未於時間內輸入驗證完成,請重 | ↓」・<br>新按下「簡訊驗證」・   |        |  |  |  |  |  |  |  |  |
| ●身心障礙學生升學大專校院甄試個人資料                                                                           | 科聲明事項                                                           |                     |        |  |  |  |  |  |  |  |  |
| Ⅲ 基本資料                                                                                        |                                                                 |                     |        |  |  |  |  |  |  |  |  |
| *身分證統一編號                                                                                      |                                                                 | *姓名                 |        |  |  |  |  |  |  |  |  |
| *民國出生年月日<br>(填寫格式:0900501)                                                                    |                                                                 | *緊急聯絡人姓名<br>(忘記密碼用) |        |  |  |  |  |  |  |  |  |
| *身份驗證方式<br>(忘記密碼用)                                                                            | 手機驗證                                                            |                     | ~      |  |  |  |  |  |  |  |  |
| *手機號碼                                                                                         |                                                                 |                     | ✓ 重新驗證 |  |  |  |  |  |  |  |  |
|                                                                                               | 送<br>送                                                          | ш                   |        |  |  |  |  |  |  |  |  |

====下一頁====

### 第4頁/共15頁

六、登入後,點選【考生專區】→【個人報名】,請依照步驟填寫報名資料。

### 步驟 1(Step 1): 基本資料

※「姓名」、「民國出生年月日」及「緊急聯絡人姓名」若有誤植,請至「使用者帳戶→基本資料管理」修改。

| 首頁 招生資訊 →                             | 考生專區 ▾                    | 使用者帳戶 🗸       | 個人資料保護  | 1 - A - |            |            |                                     |     |   |
|---------------------------------------|---------------------------|---------------|---------|---------|------------|------------|-------------------------------------|-----|---|
| <b>♠ &gt;</b> 考生專區 <b>&gt;</b>        | 個人報名<br>繳費及收件情形<br>特殊需求查詢 | 人報名 - 新增      | 20      |         |            |            |                                     |     |   |
| ⑤ 系統使用有效時間為01                         | 試場查詢<br>成續查詢              | 何儲存動作,請       | 重新登入。   |         |            |            |                                     |     |   |
| Step 1                                | 選填志願<br>錄取結果              | orep 3        | Step 4  | Step 5  | Step 6     | Step 7     |                                     |     |   |
| 基本資料                                  | 通訊資料                      | 學歷資料          | 服考資料    | 需求資料    | 數位相片<br>上傳 | 產生完成<br>序號 |                                     |     |   |
| • 有(*)的欄位請務<br>● 「姓名」 <sup>、</sup> 「身 | 必填入基本資料<br>分證統一編號」        | 。<br>丶「民國出生年戶 | 月日」和「緊急 | 聯絡人姓名」  | 一旦儲存後不得    | 再修改。       |                                     |     |   |
|                                       |                           |               |         |         |            | Step 1.    | 基本資料                                |     |   |
|                                       | *姓名                       |               |         |         |            |            | *身分證統一編號                            |     |   |
| *]<br>(填3                             | 民國出生年月日<br>寫格式:0900501)   |               |         |         |            |            | 性別                                  |     | 女 |
| (填寫格式:(                               | *聯絡電話<br>034227151或09991  | 23456)        |         |         |            |            | *行動電話<br>(填寫格式:0 <del>9991234</del> | 56) |   |
|                                       | *E-Mail信箱<br>(訊息通知用)      |               |         |         |            |            | *緊急聯絡人姓名<br>(忘記密碼用)                 |     |   |
|                                       |                           |               |         |         |            | < 上一步 儲    | 存並下一步 >                             |     |   |

### 提醒您

※當按下「儲存並下一步」,畫面若出現「**必填」或「〇〇〇〇格式不符」**(畫面標號1、2),請依畫 面指示輸入資料或更正資料。

|                                  |                          |               |         |          |            | e-mail格式不   | 下正確 | 2                          |   |
|----------------------------------|--------------------------|---------------|---------|----------|------------|-------------|-----|----------------------------|---|
| Step 1                           | Step 2                   | Step 3        | Step 4  | Step 5   | Step 6     | Step 7      |     |                            |   |
|                                  |                          |               |         |          |            |             |     |                            |   |
| 基本資料                             | 通訊資料                     | 學歷資料          | 報考資料    | 需求資料     | 數位相片<br>上傳 | 產生完成<br>序號  |     |                            |   |
| • 有(*)的欄位<br>▪ 「姓名」 <sup>、</sup> | 請務必填入基本資<br>「身分證統一編號     | №<br>。」、「民國出生 | 年月日」和「劉 | 紧急聯絡人姓名」 | 一旦儲存後不得    | 再修改。        |     |                            |   |
|                                  |                          |               |         |          |            | ▶ Step 1.基本 | 本資料 |                            |   |
|                                  | *姓名                      |               |         |          |            |             |     | *身分證統一編號                   |   |
|                                  |                          |               |         |          |            |             |     |                            | # |
|                                  | *民國出生年月日<br>(填寫格式:090050 | 1)            |         |          |            |             |     | 性別                         | ~ |
| (填寫格                             | *聯絡電話<br>式:034227151或09  | 99123456)     | 必填      | 1        |            |             |     | *行動電話<br>(填寫格式:0999123456) |   |
|                                  | *E-Mail信箱<br>(訊息通知用)     |               |         |          |            |             |     | "緊急聯結人姓名<br>(忘記密碼用)        |   |

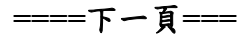

### 步驟 2(Step 2): 通訊資料

備註:請確實填寫聯絡資訊,以利後續聯繫。

| Step 1     | Step 2        | Step 3 | Step 4       | Step 5        | Step 6        | Step 7     |       |   |                          |  |       |  |  |  |  |
|------------|---------------|--------|--------------|---------------|---------------|------------|-------|---|--------------------------|--|-------|--|--|--|--|
| 基本資料       | 通訊資料          | 學歷資料   | 報考資料         | 需求資料          | 數位相片<br>上傳    | 產生完成<br>序號 |       |   |                          |  |       |  |  |  |  |
| • 有(*)的欄位請 | 務必填入通訊資       | 料。     |              |               |               |            |       |   |                          |  |       |  |  |  |  |
|            | ▶ Step 2.通訊資料 |        |              |               |               |            |       |   |                          |  |       |  |  |  |  |
|            | *考生通訊處        |        | 縣市:          |               |               |            | 鄉鎮市區: |   |                          |  | 郵遞區號: |  |  |  |  |
|            |               |        | 縣市           |               |               | ~          | 鄉鎮市區  |   | ~                        |  | 鄄遞區號  |  |  |  |  |
|            |               |        | 路街號:         |               |               |            |       |   |                          |  |       |  |  |  |  |
|            |               |        |              |               |               |            |       |   |                          |  |       |  |  |  |  |
|            | 緊急聯絡人姓名       |        |              |               |               |            |       |   |                          |  |       |  |  |  |  |
|            | *緊急聯絡人關係      |        | 關係:          |               |               |            |       |   | 其他 (請填寫):                |  |       |  |  |  |  |
|            |               |        | 請選擇          |               |               |            | ~     | ~ |                          |  |       |  |  |  |  |
|            | *緊急聯絡人資訊      |        | *電話 (填寫林     | 各式:034227151或 | 0999123456) : |            |       |   | *行動電話 (填寫格式:0999123456): |  |       |  |  |  |  |
|            |               |        |              |               |               |            |       |   |                          |  |       |  |  |  |  |
|            | *緊急聯絡人通訊處     |        | 🗌 同考生通       | 訊處            |               |            |       |   |                          |  |       |  |  |  |  |
|            |               |        | 縣市:          |               |               |            | 鄉鎮市區: |   |                          |  | 郵遞區號: |  |  |  |  |
|            |               |        | 縣市           |               |               | ~          | 鄉鎮市區  |   | ~                        |  | 對遞區號  |  |  |  |  |
|            |               |        | <b>給</b> 街號: |               |               |            |       |   |                          |  |       |  |  |  |  |
|            |               |        |              |               |               |            |       |   |                          |  |       |  |  |  |  |
|            |               |        |              |               |               |            |       |   |                          |  |       |  |  |  |  |
|            |               |        |              |               |               | < 上一步 儲存   |       |   |                          |  |       |  |  |  |  |

步驟 3(Step 3): 學歷資料

備註:「畢肄業學校」欄位請輸入**關鍵字**,系統將自動跑出選項,再點選所屬畢/肄業學校。 高中部或綜合高中部非職業類科(學程)者,「科別」欄位請填入「普通科」。

| Step 1         Step 2         Step 3         ::           基本資料         通訊資料         學歷資料         報            | Step 5 Step 6<br>考資料 需求資料 數位相片                             | Step 7<br>產生完成<br>床證            |                                        |  |  |
|----------------------------------------------------------------------------------------------------|------------------------------------------------------------|---------------------------------|----------------------------------------|--|--|
| 有(*)的欄位請務必填入學歷資料。<br>综合高中應屆畢業生報考四技二專組、須繳交「綜<br>學分(含)以上)<br>同等學力報考者請檢附「歷年成績單」或「附歷年<br>部別為高中部或綜合高中部非職業類科(學程)者。」 | 合高中生修習專門學程科目學分證明」及<br>成績單之修業證明書、轉學證明書或休場<br>-<br>清填入「普通科」。 | 又「歷年成績單正本」(截至高二下學期修習並<br>學證明書」。 | ·通過之學分·再加上高三上學期正在修讀之學分·總計應修習專門學程科目須達25 |  |  |
|                                                                                                    |                                                            | ▶ Step 3.學歷資料                   |                                        |  |  |
| "報考學歷                                                                                                    | 部別:<br>請選擇                                                 | ~                               | 其他:                                    |  |  |
| "畢婕榮年月                                                                                                    | <b>舉録業狀態:</b><br>應屆 已舉業 肄業                                 |                                 | ₩¥葉民國年月 (填寫稿式:10109):<br>yyymm         |  |  |
|                                                                                                    |                                                            |                                 | 歸棄議填「年級及尋期」:<br>請選擇 → 年級,第 請選擇 → 尋期    |  |  |
| "畢肄業學校                                                                                                    | 學校:(學校代碼:)                                                 |                                 | 科別:                                    |  |  |
|                                                                                                    |                                                            | < 上一步 儲存並下一步 >                  |                                        |  |  |

提醒您

「畢肄業學校」為「非學校型態實驗教育,代碼為 999997」、

「學力鑑定考試及格,代碼為999998」、

「其他(如專科或大專校院畢肄業),代碼為 999999」。

===下一頁===

### 第6頁/共15頁

步驟 4(Step 4):報考資料

備註:綜合高中應屆畢業生報考四技二專組,應另出具就讀學校教務處開立之「綜合高中生修習專 門學程科目學分證明」(簡章附錄十三),其截至高二下學期修習並通過之學分,再加上高三 上學期正在修讀之學分,總計應修習專門學程科目須達25學分(含)以上,並檢附「歷年成績 單正本」,方符合四技二專組之報考資格。

| ( | Step 1                                                                  | Step 2                                                          | Step 3                                                   | Step 4                                        | Step 5                                   | Step 6                                      | Step 7                                                      |                                                                |                                |                  |                     |                   |
|---|-------------------------------------------------------------------------|-----------------------------------------------------------------|----------------------------------------------------------|-----------------------------------------------|------------------------------------------|---------------------------------------------|-------------------------------------------------------------|----------------------------------------------------------------|--------------------------------|------------------|---------------------|-------------------|
|   | 基本資料                                                                    | 通訊資料                                                            | 學歷資料                                                     | 報考資料                                          | 需求資料                                     | 數位相片上侍                                      | 產生完成<br>序號                                                  |                                                                |                                |                  |                     |                   |
| * | 有(*)的欄位請<br>稱(中低)收入戶<br>持有中華民國<br>综合高中難民國<br>本」,方符合<br>取<br>主副修為擊榮<br>著 | 务必填入報考賞<br>5:請將低(中低<br>身心障礙證明之<br>畢業生報考四技<br>四技二專組之報<br>皆,請附註說明 | 料。<br>)收入證明與報名<br>考生,若無法確<br>二專组, 應另出<br>考資格。<br>確切樂器名稱, | 6.資料一起寄送(非<br>認報考之障礙類別<br>具就讀學校教務』<br>如:馬林巴木琴 | ■清寒、非合於<br>別,請參聞首員<br>転開立之「絵名<br>、小鼓、定音鼓 | 最低生活费用根<br>電最新消息:「新<br>計高中生修習專「<br>技等。(提供之榮 | 書準2.5倍、非弱勢兒童及<br>新制及信制身心障礙類別<br>門學程科目學分證明」(1<br>器依本甄試委員會簡章訂 | 少年生活扶助、非身心障礙者生<br>及代碼對塵表」。<br>醫學附錄十三),其截至高二下<br>定之,不得要求特定品項或款式 | 舌補助之證明)。<br>爭期修習並通過之學分,再加<br>。 | 上高三上學期正在修讀之學     | 分,總計畫修習專門學程科目須達25學分 | ☆(含)以上,並檢购「歷年成績單正 |
|   |                                                                         |                                                                 |                                                          |                                               |                                          |                                             |                                                             | ▶ Step 4.報考資料                                                  |                                |                  |                     |                   |
|   |                                                                         | *報名                                                             | 方式                                                       |                                               | 個人                                       |                                             |                                                             |                                                                |                                |                  |                     |                   |
|   |                                                                         | *低(中個                                                           | )收入戶                                                     |                                               | 一般生                                      | 中低收入戶                                       | 低收入戶                                                        |                                                                |                                |                  |                     |                   |
|   |                                                                         | *障                                                              | 疑別                                                       |                                               | 降礙:<br>請選擇                               |                                             | ~                                                           | 障礙细頂 (請扽寫):                                                    |                                | 其他障礙說明           | :                   |                   |
|   |                                                                         | *隐砥                                                             | 等級                                                       |                                               | 等级(繳驗<br>請選擇                             | 之證明若無等級,                                    | 請點選「不分」):                                                   |                                                                | 曲)<br>~                        | 述 (若有其他障礙亦請於此欄簡述 | ):                  |                   |
|   |                                                                         | *繳號                                                             | 證明                                                       |                                               |                                          |                                             |                                                             |                                                                |                                |                  |                     |                   |
|   |                                                                         | *學制另                                                            | (報名)                                                     |                                               | 調選擇                                      |                                             |                                                             |                                                                |                                |                  |                     | ~                 |
|   |                                                                         | *類:                                                             | <b>祖</b> 別                                               |                                               | 請選擇                                      |                                             |                                                             |                                                                |                                |                  |                     | ~                 |
|   |                                                                         | *力口港                                                            | 衛科                                                       |                                               | 無                                        |                                             |                                                             |                                                                |                                |                  |                     |                   |
|   |                                                                         | *學彩                                                             | 考區                                                       |                                               | 請選擇「除                                    | 礙別」、「學制別                                    | (報名)」和「類組別」                                                 |                                                                |                                |                  |                     |                   |
|   | (\$                                                                     | *術和<br>統會依照「學科和                                                 | 考區<br>5區,給予最近地點                                          | )                                             | 請選擇「陽                                    | 職別」、「學制別                                    | (報名)」、「加考術科」和「3                                             | 順組別」                                                           |                                |                  |                     |                   |
|   |                                                                         |                                                                 |                                                          |                                               |                                          |                                             |                                                             | < 上一步 儲存並下一步 >                                                 |                                |                  |                     |                   |

#### 提醒您

「學習障礙」類別,須點選【障礙細項:閱讀障礙、書寫障礙、數學障礙、口語障礙、知動障礙、記 憶力缺陷、注意力缺陷、理解障礙、其他】(可複選),請如實點選。

| *障礙別 | 障礙:    | 障礙細項 (請填寫): | 其他障礙說明: |
|------|--------|-------------|---------|
|      | 學習障礙 > | 閱讀障礙 🗸      |         |
|      |        | 知動障礙        | 刪除      |
|      |        | +           |         |

「肢體障礙」類別,亦須點選【障礙細項:上肢肢體障礙、下肢肢體障礙、上肢及下肢肢體障礙】 (單選),請如實點選。

| *障礙別 | 障礙:                                                                                                    | 障礙細項 (請填寫): | 其他障礙說明: |
|------|----------------------------------------------------------------------------------------------------|-------------|---------|
|      | ▶ と とうしょう とうしょう とうしょう とうしょう とうしょう とうしょう とうしょう とうしょう とうしょう しんしょう しんしょ しんしょ | 下肢肢體障礙 🗸    |         |

「其他障礙」類別,亦須點選【障礙細項:智能障礙、語言障礙、身體病弱、情緒行為障礙、多重障礙、其他障礙】(單選),請如實點選。

| *障礙別 | 障礙:    | 障礙細項 (請填寫): | 其他障礙說明: |
|------|--------|-------------|---------|
|      | 其他障礙 🗸 | 身體病弱 🗸      |         |

#### 步驟 5(Step 5): 需求資料

考生如有特殊需求(如試場需求、試題需求、答案卷需求、試場提供服務或輔具、自備輔具等),請 檢附以下任一資料,以作為審查考生應考服務事項之重要參考:

- (1)請優先提供「特殊教育推行委員會會議紀錄」或「個別化教育計畫會議紀錄」(含上述會議紀錄附件),及高二下學期或高三上學期最新之「個別化教育計畫書」,若無者再請提供下列
   (2)、(3)、(4)項任一資料。
- (2)本甄試專用之「特殊需求(輔具)申請說明表」正本(簡章附錄十一)及「特殊需求(輔具)申請-診 斷證明書」正本(簡章附錄十二)。
- (3)報考大學入學考試中心114學年度高中英語聽力測驗或學科能力測驗之「114學年度身心障 礙或重大傷病考生應考服務特殊項目申請表件」影本(含應考服務需求表、在校學習紀錄表及 診斷證明書)。
- (4)報考技專校院入學測驗中心114學年度四技二專統一入學測驗之「114學年度身心障礙及重 大傷病考生應考服務申請表件」影本(含應考服務需求表、在校學習輔導紀錄表、診斷證明書 和相關證明文件)。

| Step 2 Step 3                                                                                                    | Step 6                                                                                                    | Step /        |      |  |  |  |  |  |  |
|----------------------------------------------------------------------------------------------------|----------------------------------------------------------------------------------------------------|---------------|------|--|--|--|--|--|--|
| 基本資料 通訊資料 學歷資料 報                                                                                                    | 發著資料 需求資料 數位相片<br>上傳                                                                                                    | 畜生完成<br>序號    |      |  |  |  |  |  |  |
| <ul> <li>有(*)的欄位請務必填入需求資料。</li> <li>如有單人試場需求,請在少人試場中詳盡說明理由</li> <li>如有試題本及答案卷需求,將於「全部考料」提供</li> <li>考生若有需求項目未列於各選項中,請先完成儲存</li> <li>考生申請之特殊服務需求經本會審查通過,始提供</li> </ul> | <ul> <li>         - 有(*)的欄位請務必填入需求資料。     </li> <li>         - 如有華人試場需求,請在少人試場中詳畫說明理由。     </li> <li>         - 如有試題本及答案卷開求,將於「全部考料」提供。     </li> <li>         - 考生若有需求項目未列於各選項中,請先完成儲存後,再來電告知新增選項((03)4227151 轉分機 57148~57150 招生組)。     </li> <li>         - 考生申請之特殊服務需求經本會審查通過,始提供服務。     </li> </ul> |               |      |  |  |  |  |  |  |
|                                                                                                    |                                                                                                    | ▶ Step 5.需求資料 |      |  |  |  |  |  |  |
| *試場需求                                                                                                    | * <b>試場需求</b> 一般試場(30人) 今人試場                                                                                                    |               |      |  |  |  |  |  |  |
| *固定服務項目(學/術科)                                                                                                    | "固定服務項目(每/術科) 此「招生類別」無固定服務項目,若有考試需求請點選下列欄位。                                                                                                    |               |      |  |  |  |  |  |  |
|                                                                                                    | 特殊需求<br>( <i>須提書查後</i> 翰提供服務)                                                                                                    |               |      |  |  |  |  |  |  |
| 需求類別                                                                                                    |                                                                                                    | 需求項目          | 操作   |  |  |  |  |  |  |
| 請選擇    ✓                                                                                                    | 請選擇 🖌                                                                                                    |               | 刪除資料 |  |  |  |  |  |  |
| +                                                                                                    | •                                                                                                    |               |      |  |  |  |  |  |  |
|                                                                                                    |                                                                                                    | < 上一步         |      |  |  |  |  |  |  |

### 步驟 6(Step 6): 數位相片上傳

### ※應為113年1月1日以後拍攝。

※數位相片檔規格如下:

- (1) 人像之頭頂至下顎之高度應介於 2.5 至 3 公分之間(紙本報名表五官清晰可辨識)。
- (2) 人像須脫帽、面貌清晰(不得遮蓋眉毛)、須為正面大頭照,不得為生活照。
- (3) 彩色,且背景須為白色或淺色。
- (4) 不得佩戴深色鏡片眼鏡。
- (5) 不得使用合成相片、翻拍相片或相片掃描。
- (6) 相片檔須以身分證統一編號命名,並僅得以使用 PNG、JPG、JPEG 儲存,檔案大小不得超過 2MB,如身分證統一編號為 A123456456,則檔名為: A123456456。

| Step 1   | Step 2                  | Step 3       | Step 4 | Step 5      | Step 6     | Step 7          |
|----------|-------------------------|--------------|--------|-------------|------------|-----------------|
| 基本資料     | 通訊資料                    | 學歷資料         | 報考資料   | 需求資料        | 數位相片<br>上傳 | 產生完成<br>序號      |
|          |                         |              |        |             |            | ▶ Step 6.數位相片上傳 |
| (照片螺格式:1 | "照片檔上傳<br>董ℝpng、jpg、jpe | g · 大小2MB以內) | 選擇權    | 案 大頭際範例3.jp | 9          |                 |
|          |                         |              |        |             |            | < 上一步           |

步驟 7(Step 7):產生完成序號

1、請點選【報名初稿資料】,確認填報之內容。

- 2、若暫不確認報名,可點選【首頁】或【使用者帳戶】→【登出】,離開填報頁面。
- 3、若已確定報名初稿資料,請勾選「已確認資料完全正確」,再點擊【確認完成報名資料,送出】 一旦執行確認動作,資料將無法再修改!

| 首頁 招生資部<br>♠ > 考生專區 >                                   | ↓ 考生專區、                                      | ・<br>使用者帳戶・<br>2                   | 個人資料保                   | 護 🔶               |                                                                             |                                        |                                     |         |                  |     |  |
|---------------------------------------------------------|----------------------------------------------|------------------------------------|-------------------------|-------------------|-----------------------------------------------------------------------------|----------------------------------------|-------------------------------------|---------|------------------|-----|--|
|                                                         |                                              | 個人報名 -                             | 新增                      |                   |                                                                             |                                        |                                     |         |                  |     |  |
| 系統使用有效時間                                                | 為 <mark>01小時</mark> ,超過後                     | 將不做任何儲存動作                          | ,請重新登入・                 |                   |                                                                             |                                        |                                     |         |                  |     |  |
|                                                         |                                              |                                    |                         |                   |                                                                             | 數位相片上傳 - 修改成功                          |                                     |         |                  |     |  |
| Step 1                                                  | Step 2                                       | Step 3                             | Step 4                  | Step 5            | Step 6                                                                      | Step 7                                 |                                     |         |                  |     |  |
| 基本資料                                                    | 通訊資料                                         | 學歷資料                               | 報考資料                    | 需求資料              | 數位相片<br>上傳                                                                  | 產生完成<br>序號                             |                                     |         |                  |     |  |
| <ul> <li>確認報名資</li> <li>請先列印報</li> <li>一旦執行電</li> </ul> | 料後「障礙別」<br>名資料初稿・並請<br><mark>腦的確認動作・〕</mark> | 、「學制別(報名).<br>青考生及考生監護<br>資料將無法再修改 | 」及「類組別」<br>人簽章確認資料<br>● | 即不得以任何理<br>]正確無誤。 | 由要求修正。                                                                      |                                        |                                     |         |                  |     |  |
|                                                         |                                              |                                    | 1                       |                   |                                                                             | ▶ Step 7.產生完成序號                        |                                     |         |                  |     |  |
|                                                         | *確認資料                                        |                                    | 3 √ 근책                  | 認資料完全正確           |                                                                             | 2                                      |                                     |         |                  |     |  |
|                                                         |                                              |                                    |                         |                   | < 上一步                                                                       | 留存並下一步 > 確認完成報                         | 8名資料,送出                             |         |                  |     |  |
|                                                         |                                              |                                    |                         | [                 | 確定送出                                                                        |                                        |                                     |         |                  |     |  |
| ====下-                                                  | ·頁===                                        |                                    |                         |                   | <ul> <li>確認報<sup>2</sup></li> <li>正。</li> <li>請先列]</li> <li>一旦執行</li> </ul> | 名資料後「障礙別」、<br>印報名資料初稿,並請<br>行電腦的確認動作,資 | 「學制別(報名)」<br> 考生及考生監護人<br> 料將無法再修改。 | 及「類組別」即 | F得以任何理由3<br>確無誤。 | 要求修 |  |
|                                                         |                                              |                                    |                         |                   |                                                                             |                                        | 確定                                  | 取淌      |                  |     |  |

#### 第9頁/共15頁

|          | 【初稿,非正式報名表請勿作為報名文件寄出】        |         |            |          |                   |  |  |  |
|----------|------------------------------|---------|------------|----------|-------------------|--|--|--|
| 1        | 114學年度身心障礙學生升學大專校院甄試報名資料【初稿】 |         |            |          |                   |  |  |  |
| 報考障礙別:其  | ( ) 他障礙 ( 身體病弱)              |         |            | 印製時間:20  | 24-10-30 16:09:35 |  |  |  |
| 學科考區     | 南部(二)考區:國立                   | 高雄師範大學和 | 平校區 (高雄市苓雅 | 區和平一路116 | 號)                |  |  |  |
| 術科考區     | 南部(二)考區:國立                   | 高雄師範大學和 | 平校區 (高雄市苓雅 | 區和平一路116 | 號)                |  |  |  |
| 加考術科     | 美術                           |         |            |          |                   |  |  |  |
| 報名方式     | 個人                           | 學制別     | 大學組        | 類組別      | 三跨一組              |  |  |  |
| 姓名       |                              | 身分證統一編  |            | 出生日期     |                   |  |  |  |
|          |                              | 號       |            |          |                   |  |  |  |
| 性別       |                              | 聯絡電話    |            | 行動電話     |                   |  |  |  |
| EMail信箱  |                              |         |            |          |                   |  |  |  |
| 考生通訊處    |                              |         | _          |          |                   |  |  |  |
| 聯絡人姓名    |                              | 聯絡人電話   |            | 行動電話     |                   |  |  |  |
| 聯絡人通訊處   |                              |         |            |          |                   |  |  |  |
| 報考學歷     |                              | 畢肄業學校   |            |          |                   |  |  |  |
| 畢肄業年月    |                              | 科別(學程)  |            |          |                   |  |  |  |
| 障礙等級     | 不分                           | 障礙簡述    |            |          |                   |  |  |  |
| 缴验證明     | 鑑輔會所發之證明景                    | 《本      |            |          | C • • 🧿           |  |  |  |
| 低(中低)收入  | 一般生                          |         |            |          |                   |  |  |  |
| Þ        |                              |         |            |          |                   |  |  |  |
|          |                              |         |            |          |                   |  |  |  |
|          |                              | 考生需求(須經 | 警審定後始提供服務) |          |                   |  |  |  |
| 試場需求     | 一般試場(3                       | 50人)    |            |          |                   |  |  |  |
|          |                              |         | 備註         |          |                   |  |  |  |
| 考生如有特殊需  | 5求(如試場需求、言                   | 式題需求、答案 | 卷需求、试场提供服  | 務或輔具、自備  | 請輔具等)應檢附簡         |  |  |  |
| 章第281頁所載 | 任一資料,以作為審                    | 查考生應考服務 | 事項之重要參考。   |          |                   |  |  |  |

七、未確認報名資料者,回到【個人報名】,可進行報名資料檢視、修改、刪除及報名初稿資料列 印。

※若要完成確認請點選【修改】,至<u>報名資料 Step 7</u> 勾選「已確認資料完全正確」,點擊【確認 完成報名資料,送出】,一旦執行確認動作,資料將無法再修改!。

| 首頁 招生資訊 ✔        | 考生專區 🗸 🤞                                                  | 使用者帳戶 ▼ 個                              | 國人資料保護                                    |            |    |    |                 |   |
|------------------|-----------------------------------------------------------|----------------------------------------|-------------------------------------------|------------|----|----|-----------------|---|
| <b>会)</b> 考生尊區 > | 個人報名<br>繳費及收件情形<br>特殊需求直詢<br>試場直詢<br>成績直詢<br>選項志願<br>錄取結果 | 人報名<br>當年度一位考生5<br>一旦執行電腦的<br>一日申讀團體報名 | 只能新增一筆。<br>產認動作,資料將無法再編輯<br>名,資料將無法編輯和下數個 | ・<br>人歯毒軍・ |    |    |                 |   |
|                  |                                                           |                                        | 項目                                        |            |    | 11 | 加能              |   |
|                  |                                                           |                                        |                                           | 報名資料       |    |    | 檢視 修改 <b>刪除</b> | J |
|                  |                                                           |                                        |                                           | 報名初稿資料     | 84 |    | 列印              |   |
|                  |                                                           |                                        |                                           | 報名表        |    |    | 列印              |   |
|                  |                                                           |                                        |                                           | 個人繳費單      |    |    | 列印              |   |
|                  |                                                           |                                        |                                           | 個人報名信慧     | 讨  |    | 列印              |   |

八、已確認送出報名資料者,回到【個人報名】,可列印報名表、個人繳費單、個人報名信封。 備註:報名資料已不得再修改、刪除,僅剩檢視功能。

| 请於繳費時間內完成繳費 | ,並於期限內將報名資料郵寄至甄試委員會。 |
|-------------|----------------------|
|-------------|----------------------|

| 個人報名                                                                             |                                                     |        |      |
|----------------------------------------------------------------------------------|-----------------------------------------------------|--------|------|
| <ul> <li>3 當年度一位考約</li> <li>3 一旦執行電腦的</li> <li>3 一日申請團體的</li> <li>3 日</li> </ul> | 主只能新増一筆。<br>約確認動作,資料將無法再編輯。<br>弱名, 資料將無法編輯和下載個人繳費單。 |        |      |
|                                                                                  |                                                     | 修改成功   |      |
|                                                                                  | 項目                                                  |        | 功能   |
|                                                                                  |                                                     | 報名資料   | 檢視   |
|                                                                                  |                                                     | 報名初稿資料 | 列印   |
|                                                                                  |                                                     | 報名表    | 列印   |
|                                                                                  |                                                     | 個人繳費單  | मिति |
|                                                                                  |                                                     | 個人報名信封 | 列印   |

# 報名表樣本,供參。

提醒您:繳費完畢後,請自行保留交易明細表或繳費收據備查。 請將<u>報名表及相關報名資料</u>掛號郵寄至甄試委員會。

| 報 老 陪 広 別・ t                            | 114學年度<br>(自體疾留)       | 身心障礙學生               | 生升學大專校院                | 完甄試報名表                 | 097160001        |
|-----------------------------------------|------------------------|----------------------|------------------------|------------------------|------------------|
| 報 · 戶 · · · · · · · · · · · · · · · · · | 南部(二)老區:國立             | 高雄師範大學和              | 平校區 (高雄市ズ              | 雅區和平一路116              | (號)              |
| 術科考區                                    | 南部(二)考區:國立             | 高雄師範大學和              | 平校區 (高雄市苓              | 雅區和平一路116<br>雅區和平一路116 | )號)              |
| 加考術科                                    | 美術                     | 140/01/1             |                        |                        |                  |
| 報名方式                                    | 個人                     | 學制別                  | 大學組                    | 類組別                    | 三跨一組             |
| 姓名                                      |                        | 身分證統一編<br>號          |                        | 出生日期                   |                  |
| 性別                                      |                        | 聯絡電話                 |                        | 行動電話                   |                  |
| E-Mail信箱                                |                        |                      |                        | •                      | •                |
| 考生通訊處                                   |                        |                      |                        |                        |                  |
| 聯絡人姓名                                   | (父)                    | 聯絡人電話                |                        | 行動電話                   |                  |
| 聯絡人通訊處                                  |                        |                      |                        |                        | •                |
| 報考學歷                                    |                        | 畢肄業學校                |                        |                        |                  |
| 畢肄業年月                                   |                        | 科別(學程)               |                        |                        |                  |
| 障礙等級                                    | 不分                     | 障礙簡述                 |                        |                        |                  |
| 繳驗證明                                    | 鑑輔會所發之證明               | 影本                   | •                      |                        |                  |
| 低(中低)收入<br>户                            | 一般生                    | 試務用條碼                |                        |                        |                  |
|                                         |                        | 考生需求(須經              | 医審定後始提供服務              | ş)                     | 1                |
| 試場需求                                    | 一般試場(                  | 30人)                 |                        |                        |                  |
|                                         | •                      | 上述報考資料               | 料經本人確認無誤               |                        |                  |
| 考生簽名或蓋章                                 | ž :                    |                      | 法定监护人资名                | 3或蓋章:                  |                  |
|                                         |                        | 1                    | 貼貼處                    |                        |                  |
| 中華民國<br>(鑑                              | 身心障礙證明正反面<br>輔會證明影本請另附 | 京影本浮貼處<br>日於後)       |                        | 身分證正面影本>               | 孚貼處              |
|                                         |                        |                      | 備註                     |                        |                  |
| 考生如有特殊需<br>章第281頁所載                     | 需求(如試場需求、<br>任一資料,以作為審 | 试题需求、答案:<br>F查考生應考服務 | 卷需求、試場提供)<br>;事項之重要參考。 | 服務或輔具、自住               | <b>蜻輔具等)應檢附簡</b> |

#### 個人繳費單樣本,供參。

<mark>提醒您</mark>:繳費完畢後,請自行保留交易明細表或繳費收據備查。

請將報名表及相關報名資料掛號郵寄至甄試委員會。

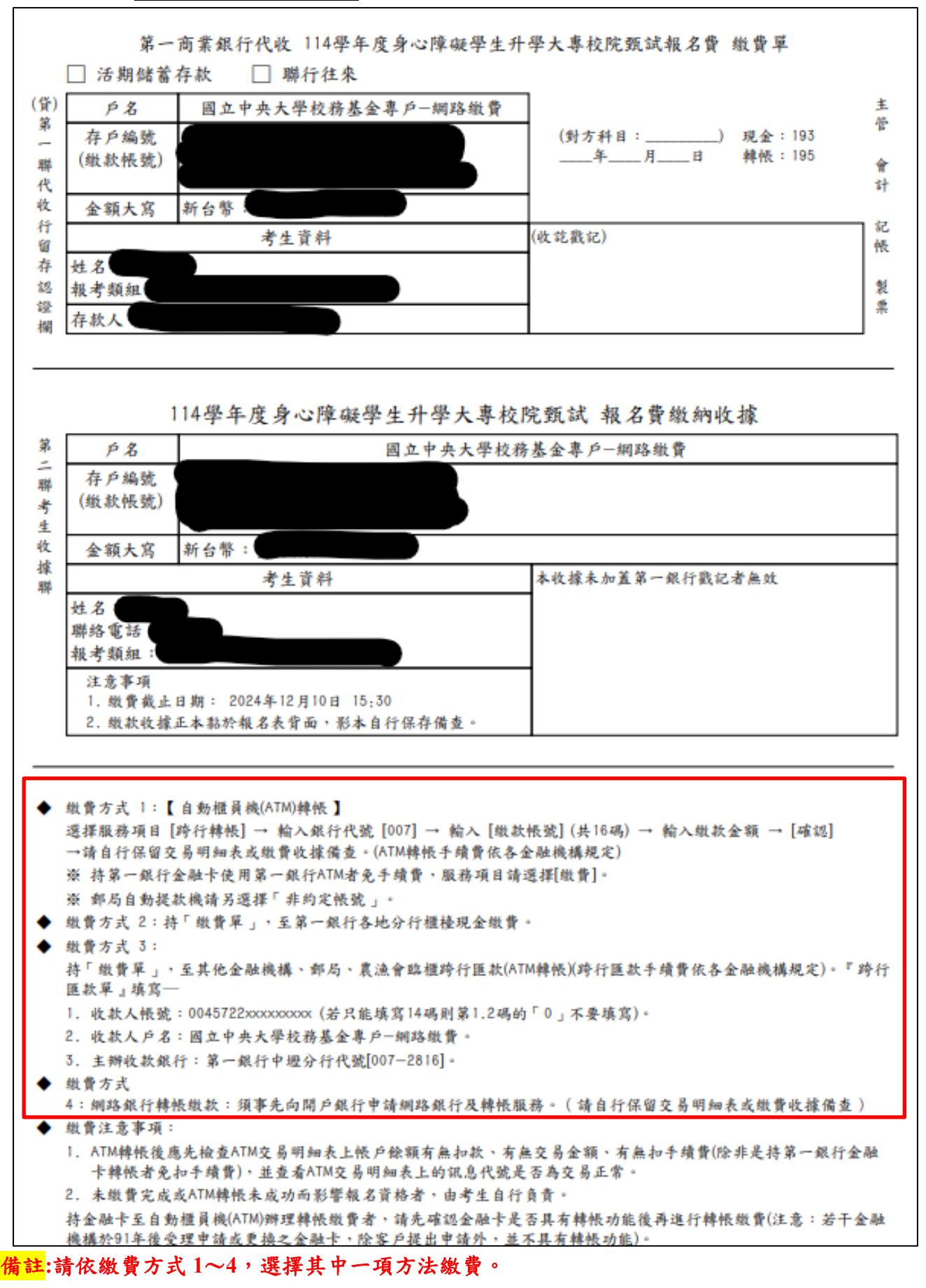

#### 第 13 頁/共 15 頁

個人報名信封封面樣本,供參。

可貼於 B4 牛皮紙袋上,將<u>報名表及相關報名資料</u>掛號郵寄至甄試委員會。

| 114學年度個人報名信封封面                                                                                                    |                                               |
|----------------------------------------------------------------------------------------------------|-----------------------------------------------|
|                                                                                                    | 貼足掛號<br>郵資                                    |
| 320317 桃園市中壢區中大路300號                                                                                                    |                                               |
| 國立中央大學教務處招生組 收                                                                                                    |                                               |
| 報名應繳資料(請於寄出前再次確認下列資料,並於□內打勾)                                                                                                    |                                               |
| <ul> <li>報名表(請確認已簽名):</li> <li>1. 中華民國身心障礙證明正反面影本(或鑑輔會證明影本)</li> <li>2. 中華民國身分證正面影本</li> <li>3. 更改姓名者,請繳驗戶口名簿影本或戶籍謄本且皆應包含詳細記事</li> </ul>                                                                                                    |                                               |
| 學歷證件影本(團體報名者免缴)應屆畢業生個人報名者,請出具就讀學校教務處開立:<br>正本或學生證正、反面影本(113學年度上學期註冊章須清晰可辨)。<br>畢業生請繳交畢業證書影本,肄業生請繳交學校核發之歷年成績單。                                                                                                    | 之在學證明                                         |
| 報考腦性麻痺障礙別之考生,如非持有腦性麻痺之鑑定證明者,請依簡章第281頁規定<br>任一證明。                                                                                                    | ,應檢附其                                         |
| <ul> <li>」 綜合高中應屆畢業生報考四技二專組者,須繳交;</li> <li>1. 綜合高中生修習專門學程科目學分證明(簡章附錄十三),其截至高二下學期修習並;<br/>再加上高三上學期正在修讀之學分,總計應修習專門學程科目須達25學分(含)以上</li> <li>2. 歷年成績單正本。</li> </ul>                                                                                                    | 通過之學分,<br>。                                   |
| 低(中低)收入戶證明影本(非低(中低)收入戶者免繳),若證明文件無身份證統一編號,<br>一資料供身分驗證:戶口名簿影本、戶籍謄本或中華民國身分證反面影本。                                                                                                    | 加附以下任                                         |
| <ul> <li>□ 有特殊需求者,應檢附以下「任一」資料:</li> <li>1.請優先提供「特殊教育推行委員會會議紀錄」或「個別化教育計畫會議紀錄」(含」<br/>附件),及高二下學期或高三上學期最新之「個別化教育計畫書」,若無者再請提倡<br/>4項任一資料。</li> <li>2.本甄試專用之「特殊需求(輔具)申請說明表」正本(簡章附錄十一)及「特殊需求(輔具<br/>诊斷證明書」正本(簡章附錄十二)。</li> <li>3.報考大學入學考試中心114學年度高中英語聽力測驗或學科能力測驗之「114學年度<br/>面上保存者上面者服務結婚項目由講書件,影太(今面者服務需求書,在校學習知名)</li> </ul> | 上述會議紀錄<br>共下列2、3、<br>具)申請一<br>身心障礙或<br>各本及於斷證 |
| 明書)。<br>4. 報考技專校院入學測驗中心114學年度四技二專統一入學測驗之「114學年度身心障<br>病考生應考服務申請表件」影本(含應考服務需求表、在校學習輔導紀錄表、診斷該<br>證明文件)。                                                                                                    | 磁及重大傷<br>登明書和相關                               |
| 高級中等學校畢(肄)業已逾1年以上者,欲持高中職就學時期所取得適用教育階段為「<br>育階段至高等教育階段一年級」之鑑輔會證明報考者,需切結其非為曾就讀或目前正就<br>之學生(切結書詳簡章附錄十)。                                                                                                    | 高級中等教<br>洗讀大專校院                               |
| 考生姓名:<br>····································                                                                                                    |                                               |
| 郵寄報名資料截止日期: 2024年12月10日 23:59                                                                                                    |                                               |

九、於系統公告開放期間,可查詢報名費入帳及報名資料收件情形,請點選【考生專區】→【繳費 及收件情形】。

| 首頁 招生資訊    | ▼ 考生専區 ▼ 使 | 原用者帳戶 ▼ 個人資料 | 保護   |       |      |             |         |   |
|------------|------------|--------------|------|-------|------|-------------|---------|---|
| ♠ > 考生專區 > | 個人報名       |              |      |       |      |             |         |   |
|            | 繳費及收件情形    | 費及收件情形       |      |       |      |             |         |   |
|            | 特殊需求查詢     |              |      |       |      |             |         | _ |
|            | 試場查詢       | 完成報名後才顯示。    |      |       |      |             |         |   |
|            | 成績查詢       | 【系統】收件查詢時間:: |      | (止。   |      |             |         |   |
|            | 選填志願       |              |      |       |      |             |         |   |
|            | 錄取結果       |              |      | 報     | 名資訊  |             |         |   |
|            | 姓名         |              |      |       | 身分證統 | 一編號         |         |   |
|            | 低(中低)收入戶   |              |      |       | 障礙   | 別           |         |   |
|            | 學制別        |              |      |       | 類組   | 別           |         |   |
|            | 報名表收件情形    |              | 尚未收到 | )     |      |             |         |   |
|            |            |              |      |       |      |             |         |   |
|            | 線費資訊       |              |      |       |      |             |         |   |
|            | 個人         | 繳費帳號         |      | 02300 | 團體繳書 | <b>晝帳 號</b> |         |   |
|            | 韩          | 名金額          |      |       | 是否已  | 繳費          | <u></u> |   |

十、【考生專區】其餘功能介紹

【特殊需求查詢】:114年1月14日上午10時起,開放查看特殊需求審查結果及准考證號碼。

【試場查詢】:114年3月18日下午2時起,開放查看試場資訊。

【成績查詢】:114年4月25日上午10時起,開放查看成績及排名(備註:成績複查前,排名僅供參考。)

【選填志願】:114年5月29日上午9時至6月4日下午5時止,開放網路選填志願。

【錄取結果】:114年6月12日上午10時起,開放查看統一分發結果。

~操作說明結束~